# 「八达通」**App** - 使用步骤示范

目录

| 1.  | 于 Google Play 下载「八达通」App  | 2   |
|-----|---------------------------|-----|
| 2.  | 了解流动装备 NFC 的接收范围          | 3   |
| 3.  | 启动必要系统功能以使用「八达通」App       | 4   |
| 4.  | 登记八达通号码                   | 5   |
| 5.  | 查阅八达通                     | 6   |
| 6.  | 使用八达通作网上付款                | 7   |
| e   | 5.1. 使用「八达通」App 作网上付款     | 7   |
| 6   | 5.2. 使用「八达通」App 作网上付款     | 9   |
| 7.  | 查阅网上付款收据                  | .10 |
| 8.  | 领取网上购物及其他退款/奖赏 (只适用于指定商户) | .12 |
| 9.  | 查阅网上购物及其他退款/奖赏收据          | .14 |
| 10. | 启动自动增值服务                  | .15 |
| 11. | 领取未完成交易及其他退款              | .16 |
| 1   | 1.1. 八达通卡或产品              | 16  |
| 1   | 1.2. 八达通流动电话卡             | 17  |

\*本指引内所有荧幕截图均截取自「八达通」App Version 5.5.0

(Document Version: 201702)

## 1. 于 Google Play 下载「八达通」App

你可透过 Google Play 下载由八达通卡有限公司开发的「八达通」App · 以作查阅 及网上付款。

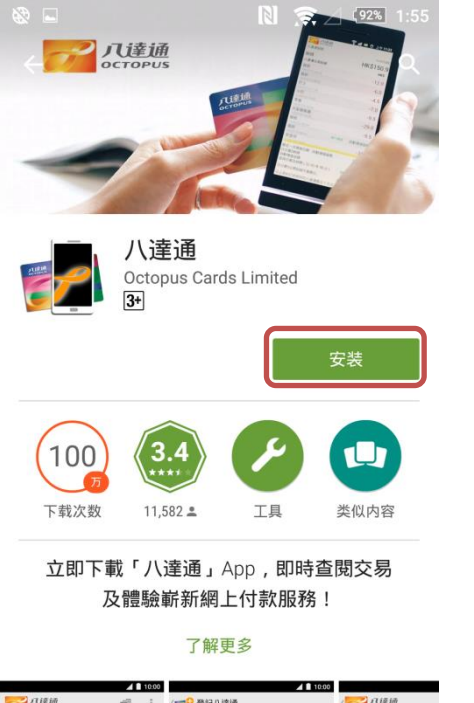

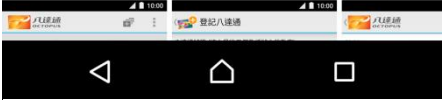

于 Google Play 输入并搜寻"八达通" ·选择由八达通卡有限公司开发的「八达通」 App 并点选"安装"。

#### 2. 了解流动装备 NFC 的接收范围

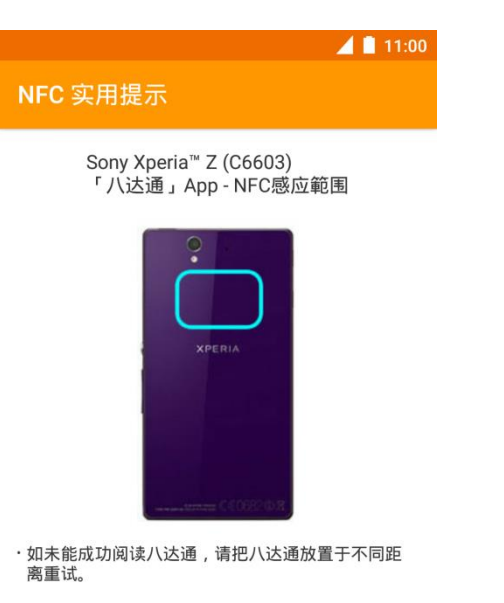

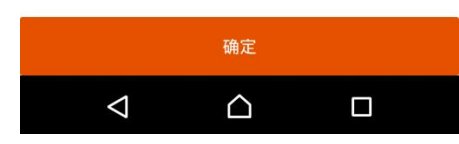

如你使用本公司支援的流动装置·在第一次使用「八达通」App 或从较旧的版本更新后,「八达通」App 会显示有关装置的 NFC 接收范围以供参考。

#### 3. 启动必要系统功能以使用「八达通」App

|                    |                                | 📕 🗎 11:00   |
|--------------------|--------------------------------|-------------|
| 八达通                |                                | <b>72 :</b> |
| 查阅                 |                                | 自动増值        |
| 注意                 |                                |             |
| 没有开启近场通            | 重讯技术                           | 设定          |
| 沒有开启网路             |                                | 设定          |
| 登记八达通              |                                | 设定          |
|                    |                                |             |
|                    |                                |             |
|                    |                                |             |
|                    |                                |             |
|                    |                                |             |
| $\bigtriangledown$ | $\mathbf{\hat{\mathbf{\Box}}}$ |             |

当打开「八达通」App 后,如检测到某些必要的系统功能尚未打开,或你未有登记任何八达通,程式会提供有关提示以便你打开有关功能或登记八达通号码。

#### 4. 登记八达通号码

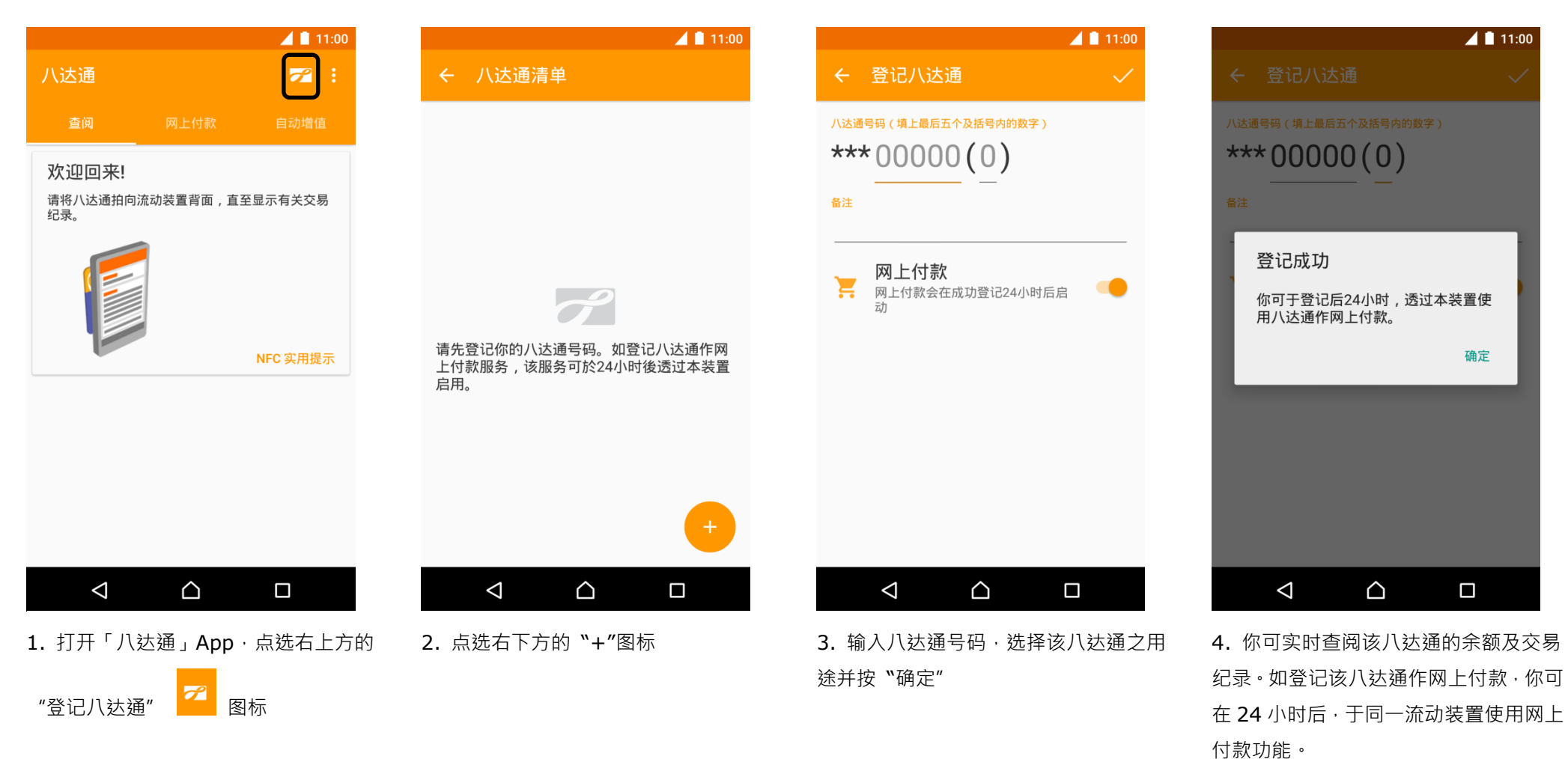

#### 5. 查阅八达通

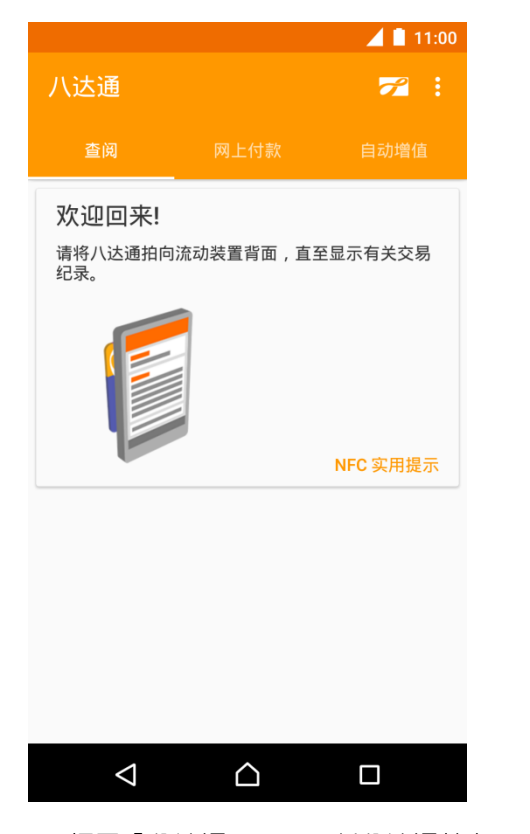

|                              | 🔟 📋 15:04             |
|------------------------------|-----------------------|
|                              |                       |
|                              |                       |
|                              |                       |
|                              |                       |
| ₹<br><sup>0</sup> 讯息         | 3                     |
| ₽<br>0 你将会收到我们的<br>八达通清单内更改  | 」推播通知。你可于  )<br>双此设定。 |
| Я́<br>0                      | )<br>设定 确定            |
| 7<br>03/10/14 15:30          | 日如相道                  |
| 小巴<br>03/10/14 13:30         | -6.5                  |
| <b>零售</b><br>03/10/14 12:45  | -25.0                 |
| <b>便利店</b><br>03/10/14 08:30 | -20.0                 |
| 立即体验「八达                      | 通网上付款服务」              |
| $\bigtriangledown$           |                       |

1. 打开「八达通」App·将八达通拍向 流动装置的背面·直至显示有关交易纪 录。 当第一次于该流动装置查阅八达通后
我们便会开始发送有关八达通的服务通
知。你可透过八达通列表更改有关设定。

|                              | 4 🗎 15:04             |
|------------------------------|-----------------------|
| ← **59988                    |                       |
| 余额                           | HKD 88.8              |
|                              | 20/10/15 15:04        |
| 最近一次増值日期<br>自动増值金额           | 03/10/14<br>HKD 250.0 |
| <b>零售</b><br>03/10/14 19:50  | -132.3                |
| 巴士<br>03/10/14 18:40         | -45.0                 |
| <b>港铁</b><br>03/10/14 15:30  | -60.0                 |
| <b>港铁</b><br>03/10/14 15:30  | 自动增值                  |
| <b>小巴</b><br>03/10/14 13:30  | -6.5                  |
| <b>零售</b><br>03/10/14 12:45  | -25.0                 |
| <b>便利店</b><br>03/10/14 08:30 | -20.0                 |
| 立即体验「八道                      | 达通网上付款服务」             |
| $\bigtriangledown$           |                       |

3. 显示相关交易纪录。

#### 6. 使用八达通作网上付款

6.1. 使用「八达通」App 作网上付款

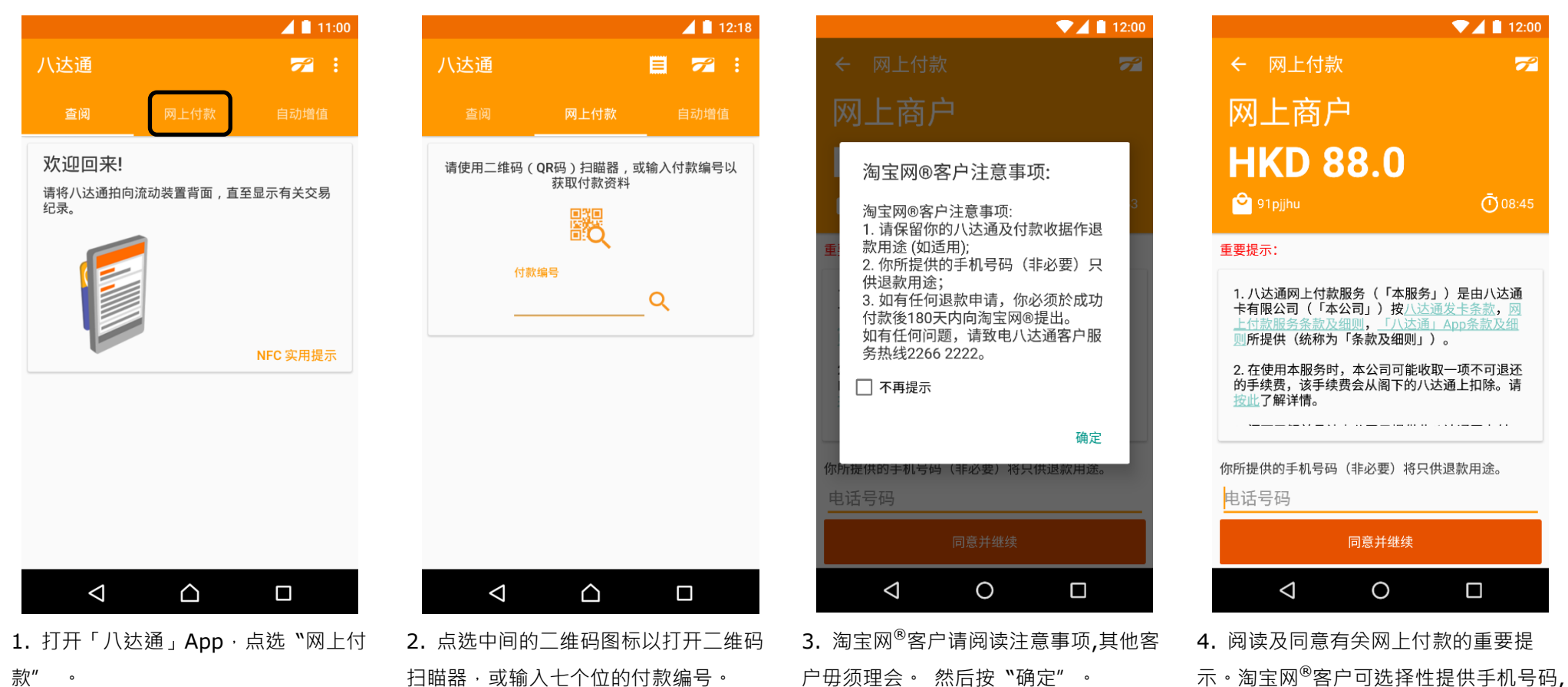

以作退款之用。

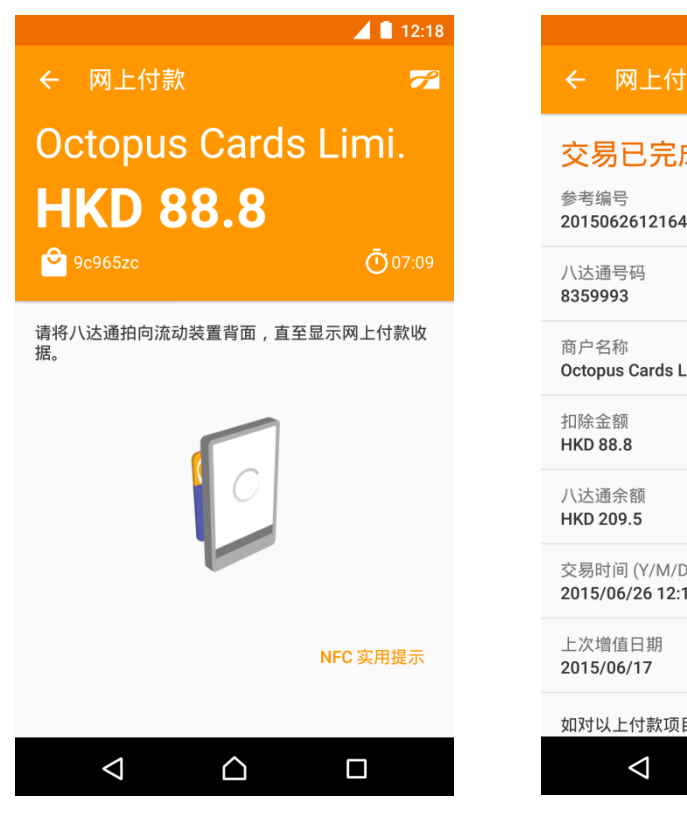

|                                                              | 📕 🗋 12:18 |
|--------------------------------------------------------------|-----------|
| ← 网上付款                                                       |           |
| <mark>交易已完成</mark><br><sup>参考编号</sup><br>2015062612164034969 |           |
| 八达通号码<br>8359993                                             |           |
| 商户名称<br>Octopus Cards Limited                                |           |
| 扣除金额<br>HKD 88.8                                             |           |
| 八达通余额<br>HKD 209.5                                           |           |
| 交易时间 (Y/M/D H:M:S)<br>2015/06/26 12:18:42                    |           |
| 上次增值日期<br>2015/06/17                                         |           |
| 如对以上付款项目有任何查询,请致电 <i>/</i>                                   | \达通顾客服    |
|                                                              |           |

**4.** 复检商户资料及支付金额,将八达通拍 **5.** 交易完成。你可查阅有关八达通余额及 向流动装置的背面,直至显示网上付款收 交易之详情。

据。

## 6.2. 使用「八达通」App 作网上付款

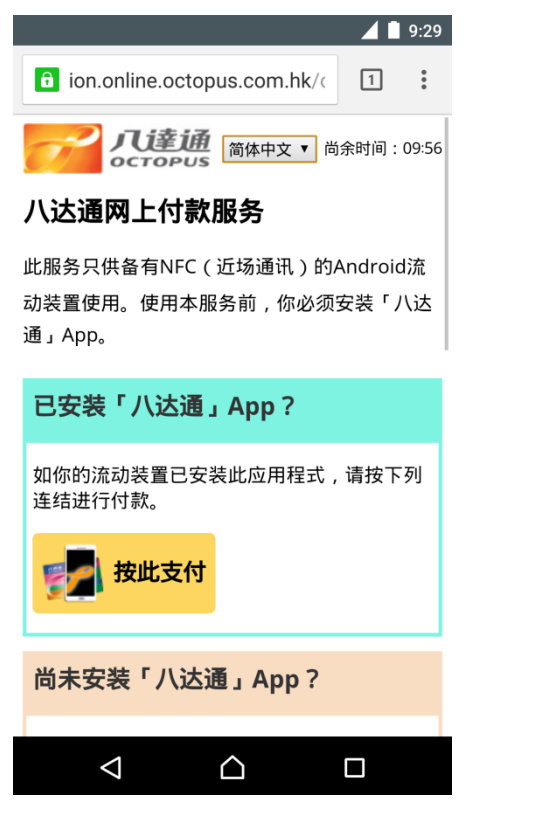

 选择八达通作为支付方式,并开始八 达通付款。

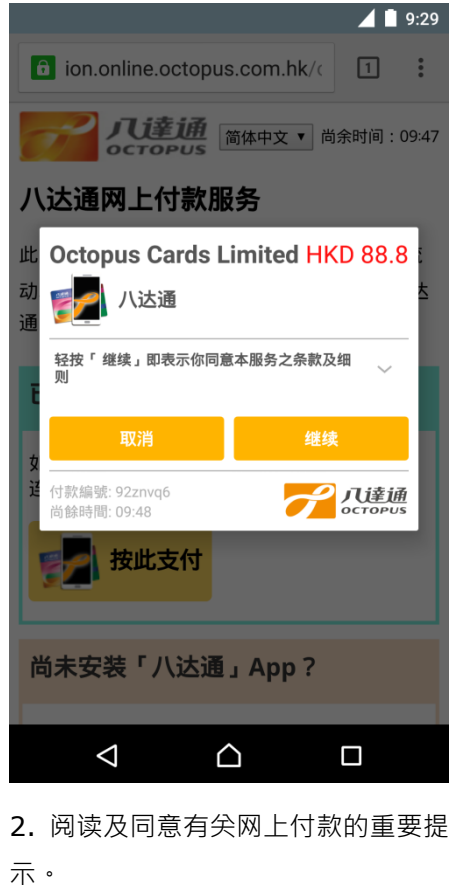

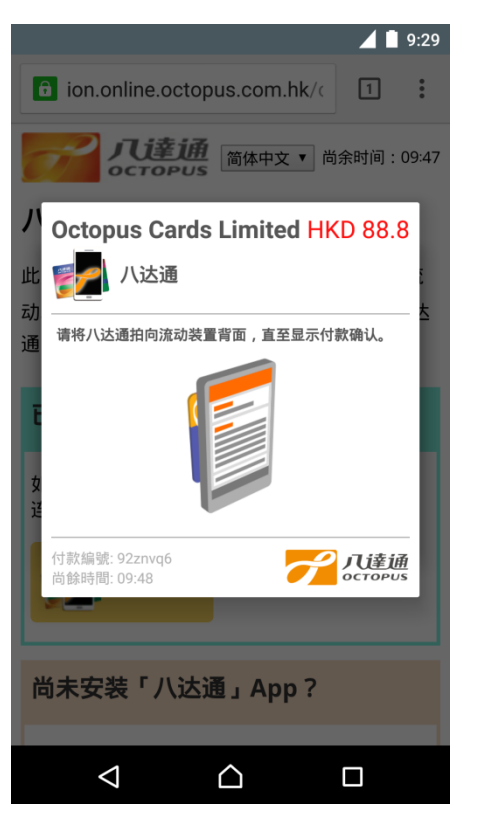

 复检商户资料及支付金额、将八达通 拍向流动装置的背面、直至显示网上付款 收据。

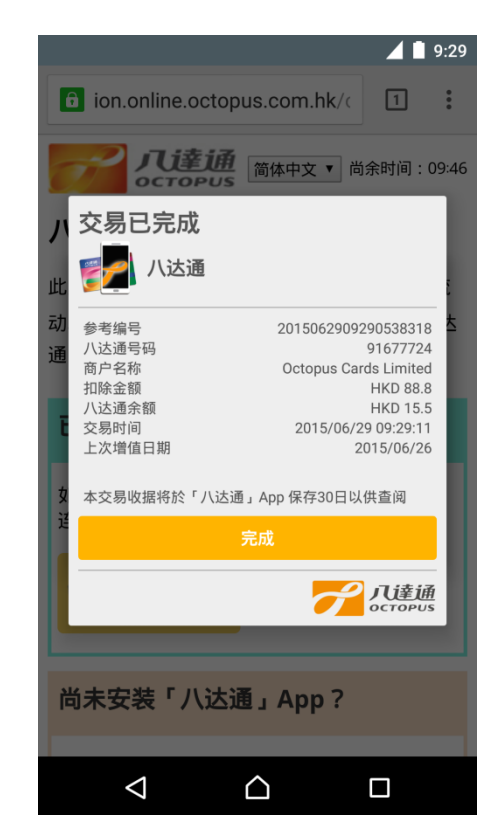

**4.** 交易完成。你可查阅有关八达通余额 及交易之详情。

#### 7. 查阅网上付款收据

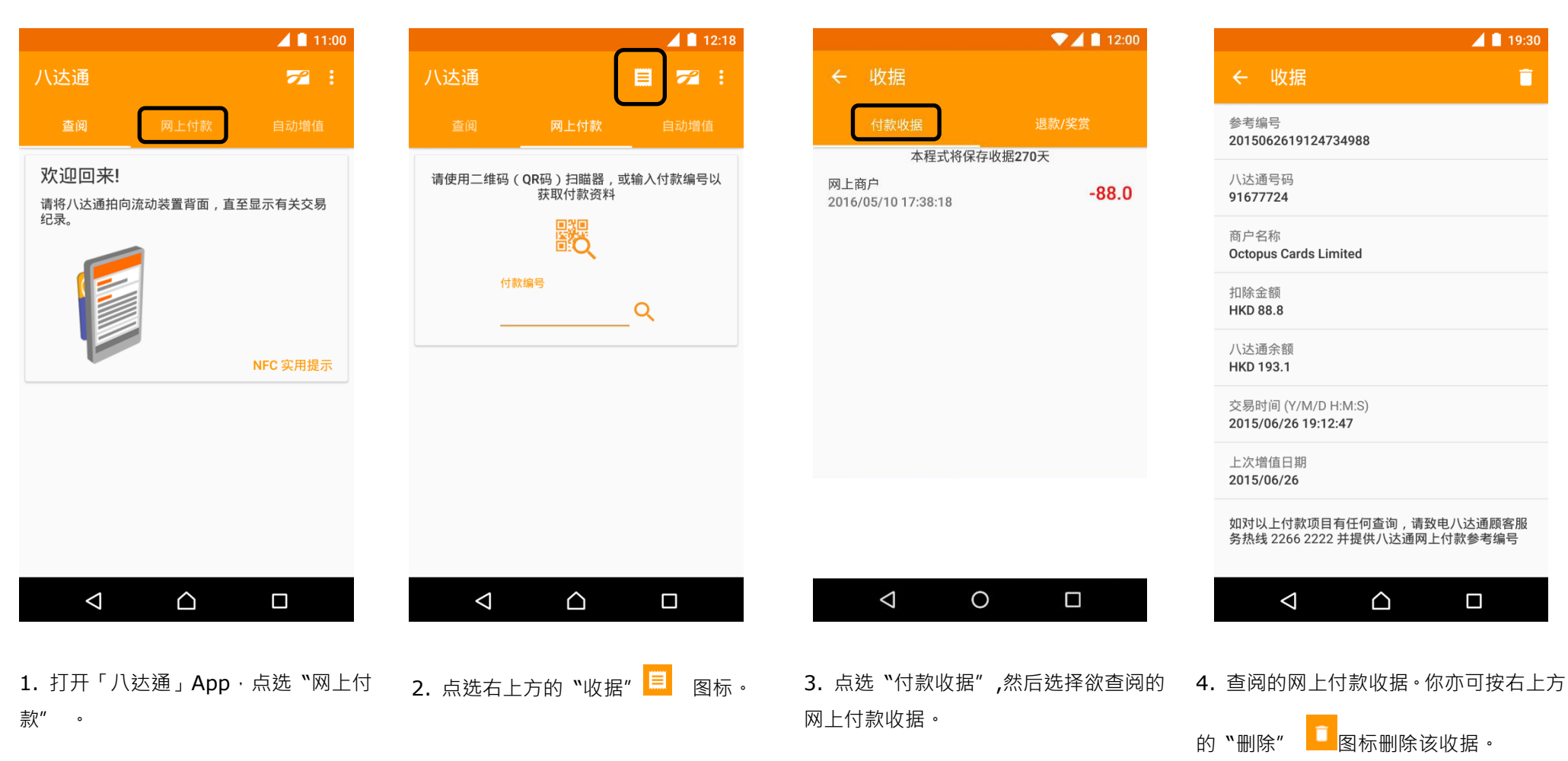

|                        |                                       |                  |               |                           | 19:30   |
|------------------------|---------------------------------------|------------------|---------------|---------------------------|---------|
|                        |                                       |                  |               |                           |         |
| 参考编号<br>2015062        | <del>!</del><br>261912473498          | 88               |               |                           |         |
| 八达通号<br>9167772        | 子码<br>24                              |                  |               |                           |         |
| 商户名称                   | ĩ                                     |                  |               |                           |         |
| 一册                     | 除收据                                   |                  |               |                           |         |
| 打<br>H 此ž              | 动作不能还原                                | R                |               |                           | I       |
| л<br>н                 |                                       |                  | 取消            | 确定                        | I       |
| 交易时间<br>2015/06        | ] (Y/M/D H:M:<br>/ <b>26 19:12:47</b> |                  |               |                           |         |
| 上次增值<br><b>2015/06</b> | i日期<br>/26                            |                  |               |                           |         |
| 如对以上<br>务热线 2          | -付款项目有任<br>266 2222 并损                | 何查询,<br>提供八达通    | 请致电八<br>國网上付款 | 达通顾客<br>次参考编 <sup>4</sup> | 客服<br>号 |
|                        | $\bigtriangledown$                    | $\bigtriangleup$ |               |                           |         |

5. 如确定删除该收据,该收据将被永久删除而不能还原。

#### 8. 领取网上购物及其他退款/奖赏 (只适用于指定商户)

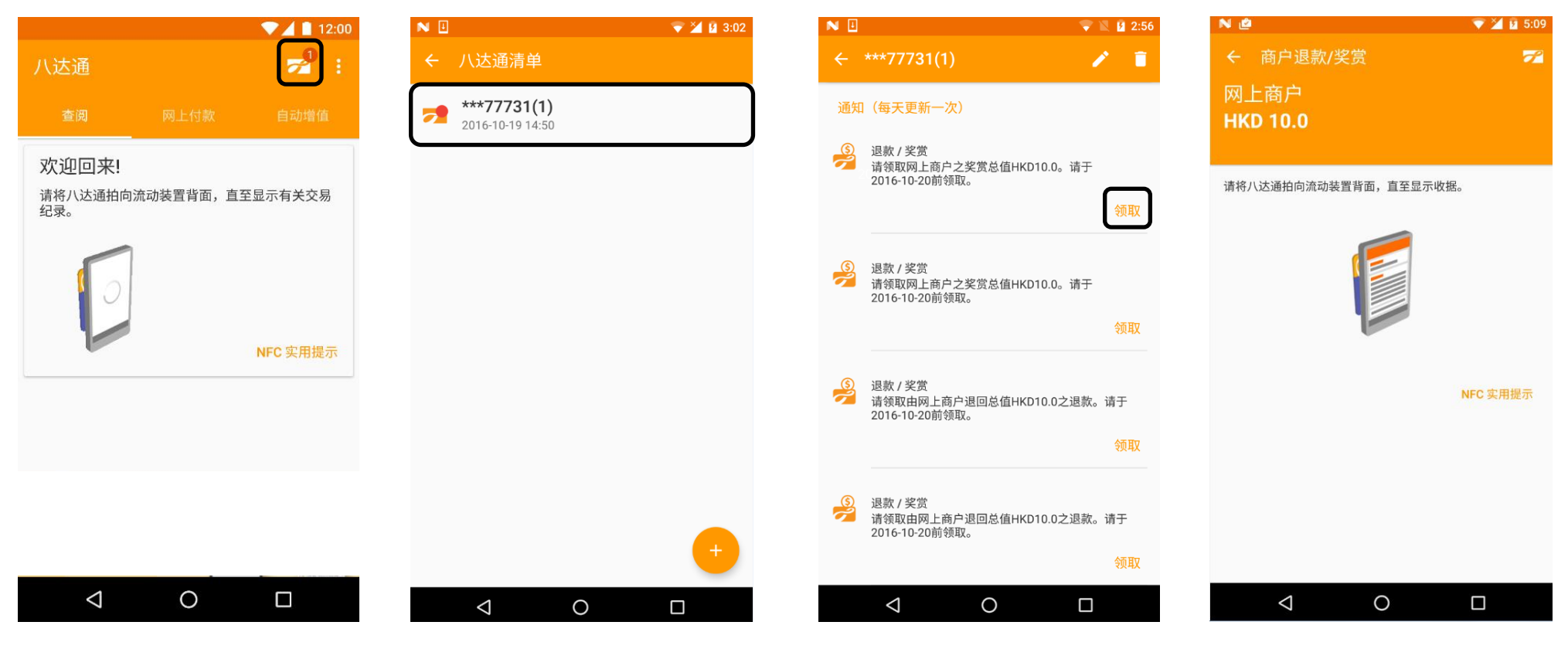

打开「八达通」App·右上方的"登记 2.点选列表中需要领取退款/奖赏的八达 3.点选"领取"。
通。
八达通"
图标。

 7. 覆检商户数据及退款/奖赏金额,将八 达通拍向流动装置的背面,直至显示退款/ 奖赏收据。

注: 必须先查阅八达通或用该八达通作网上付款一次,才可接收通知讯息。

| NØ                                                              | 💎 🎽 🖬 5:09 |
|-----------------------------------------------------------------|------------|
| ← 商户退款/奖赏                                                       |            |
| <mark>已领取退款/奖赏</mark><br><sup>参考编号</sup><br>2016101817095438634 |            |
| 八达通号码<br>91677731                                               |            |
| 商户名称<br><b>网上商户</b>                                             |            |
| 退款/奖赏金额<br>HKD 10.0                                             |            |
| 八达通余额<br>HKD 630.0                                              |            |
| 领取时间 (Y-M-D H:M:S)<br>2016-10-18 17:09:54                       |            |
| 上次增值日期<br>2016-10-18                                            |            |
| 如对以上项目有任何查询,请致电八达通顾<br>2222 并提供八达通参考编号。                         | 客服务热线 2266 |
| ⊲ O                                                             |            |

 5. 领取退款/奖赏完成。你可查阅有关八 达通余额及退款之详情。

注:必须先使用该八达通作查阅或网上付款一次,才可接收通知讯息。

#### 9. 查阅网上购物及其他退款/奖赏收据

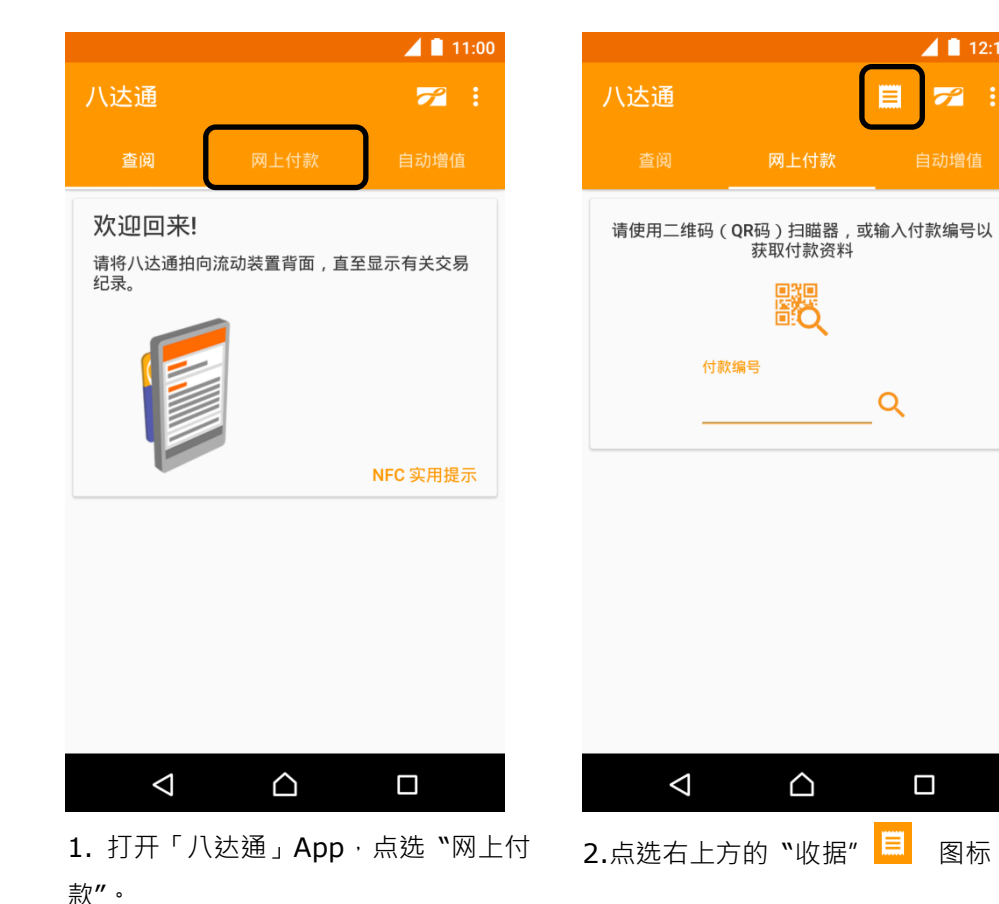

| NØ                                      | 💎 🎽 🙆 5:10                | NU               |
|-----------------------------------------|---------------------------|------------------|
| ← 收据                                    |                           | ÷                |
| 付款收据                                    | 退款/奖赏                     | 参考<br>201        |
| 本程式将保存收扩<br>网上商户<br>2016-10-18 17:09:54 | <sup>居270天</sup><br>+10.0 | 八过<br><b>916</b> |
| 网上商户<br>2016-10-18 17:09:02             | +10.0                     | 商户网上             |
| 网上商户<br>2016-10-18 17:06:49             | +10.0                     | 退款<br>HKI        |
| 网上商户<br>2016-10-18 17:06:05             | +10.0                     | 八过<br><b>HKI</b> |
| 网上商户<br>2016-10-18 17:01:47             | +10.0                     | 领耶<br><b>201</b> |
| 网上商户<br>2016-10-18 16:57:22             | +10.0                     | 上功<br><b>201</b> |
| 网上商户<br>2016-10-18 16:44:51             | +10.0                     | 如求<br>222        |
|                                         |                           |                  |
|                                         |                           |                  |
| 0                                       |                           |                  |

3. 点选"退款/奖赏",然后点选欲查阅 4. 查阅的退款/奖赏收据。你亦可按右上 的退款/奖赏收据。

| ← 收据 📋                                            |
|---------------------------------------------------|
| 参考编号<br>2016101817095438634                       |
| 八达通号码<br>91677731                                 |
| 商户名称<br>网上商户                                      |
| 退款/奖赏金额<br>HKD 10.0                               |
| 八达通余额<br>HKD 630.0                                |
| 领取时间 (Y-M-D H:M:S)<br>2016-10-18 17:09:54         |
| 上次增值日期<br>2016-10-18                              |
| 如对以上项目有任何查询,请致电八达通顾客服务热线 2266<br>2222 并提供八达通参考编号。 |
| ⊲ O □                                             |

マ 🎽 🖻 5:10

方的"删除"

■图标删除该收据。

12:18

7

图标。

#### 10. 启动自动增值服务

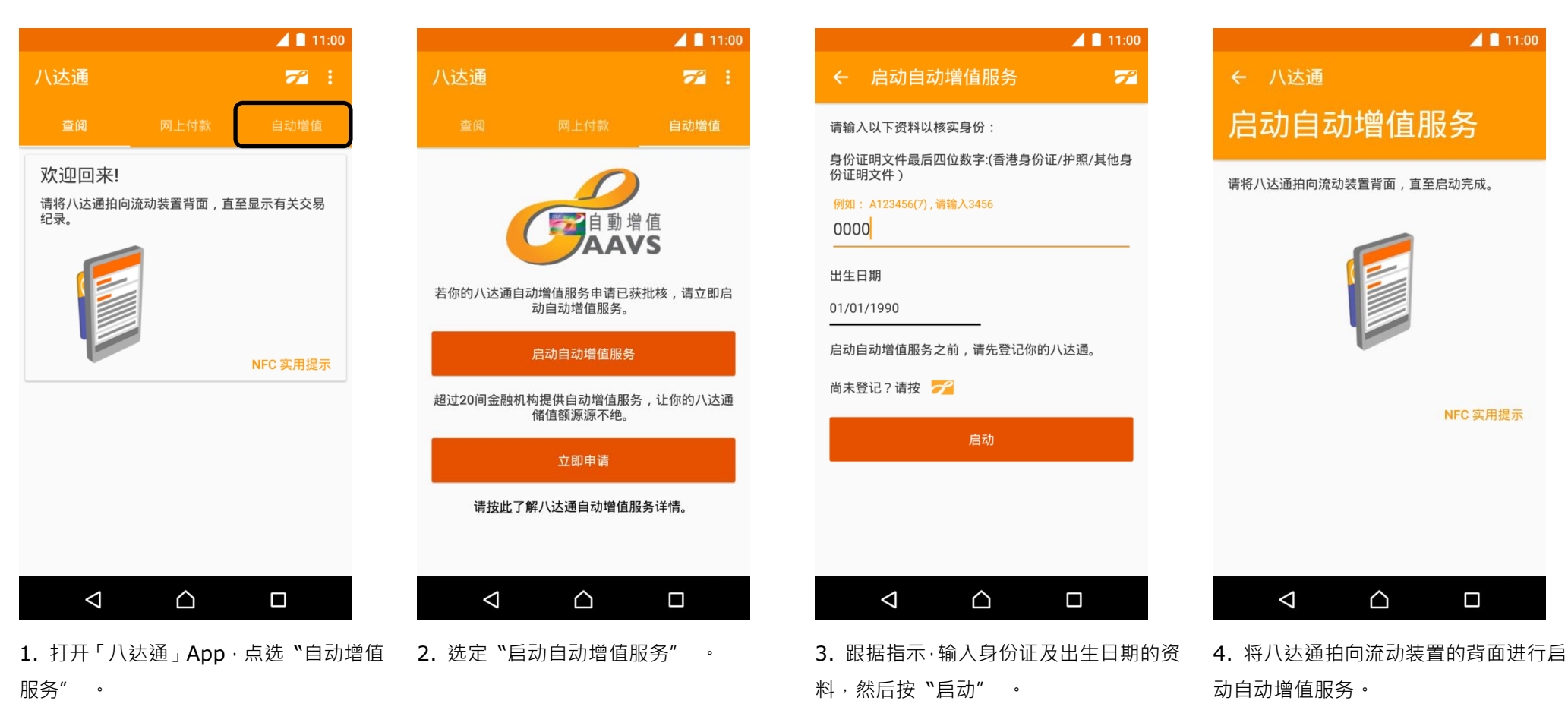

#### 11. 领取未完成交易及其他退款

## **11.1.** 八达通卡或产品

|                    |                  | <b>11:00</b> |                              |                        | 📕 📘 13:53             |
|--------------------|------------------|--------------|------------------------------|------------------------|-----------------------|
| 八达通                |                  | <b>72</b> :  | ← **59                       | 980                    |                       |
| 查阅                 | 网上付款             | 自动增值         | 余额                           | HKE                    | 0 308.8               |
| 欢迎回来!              |                  |              |                              |                        | 26/06/15 13:53        |
| 请将八达通拍向<br>纪录。     | 流动装置背面,直         | 重至显示有关交易     | 最近一次増值<br>自动増值金额             | ī日期<br>ī               | 26/06/15<br>HKD 500.0 |
|                    |                  |              | <b>退款</b><br>26/06/15 13:    | 53                     | +8.8                  |
|                    |                  |              | <b>八达通卡公</b><br>17/06/15 13: | <b>司</b> 现金增值<br>:20   | +0.0                  |
|                    |                  | NFC 实用提示     | 八达通卡公<br>17/06/15 13:        | <b>司</b><br>现金増值<br>17 | +0.0                  |
|                    |                  |              |                              |                        |                       |
|                    |                  |              |                              |                        |                       |
|                    |                  |              | ᄵᆔᇠᆧᅶᅆᆘ                      | 取:8岁/1页 台苑             |                       |
|                    |                  |              | MED(35)(新<br>HKD8.8)到化       | 取退款(1项,总额<br>尔的八达通。    | 关于退款                  |
| $\bigtriangledown$ | $\bigtriangleup$ |              | $\bigtriangledown$           | $\bigtriangleup$       |                       |
| L. 打开「八刻           | 达通」App           | ·将八达通拍向      | 向流 <b>2.</b> 退款会             | 实时自动转到儿                | ∖达通上。如八               |

动装置的背面,无需预先登记。

2. 退款会实时自动转到八达通上。如八达
通已预先登记,版面会显示相关的退款讯
息及交易详情。

**3.** 如八达通未有预先登记·则只会显示相 关的退款讯息及余额。

## **11.2.** 八达通流动电话卡

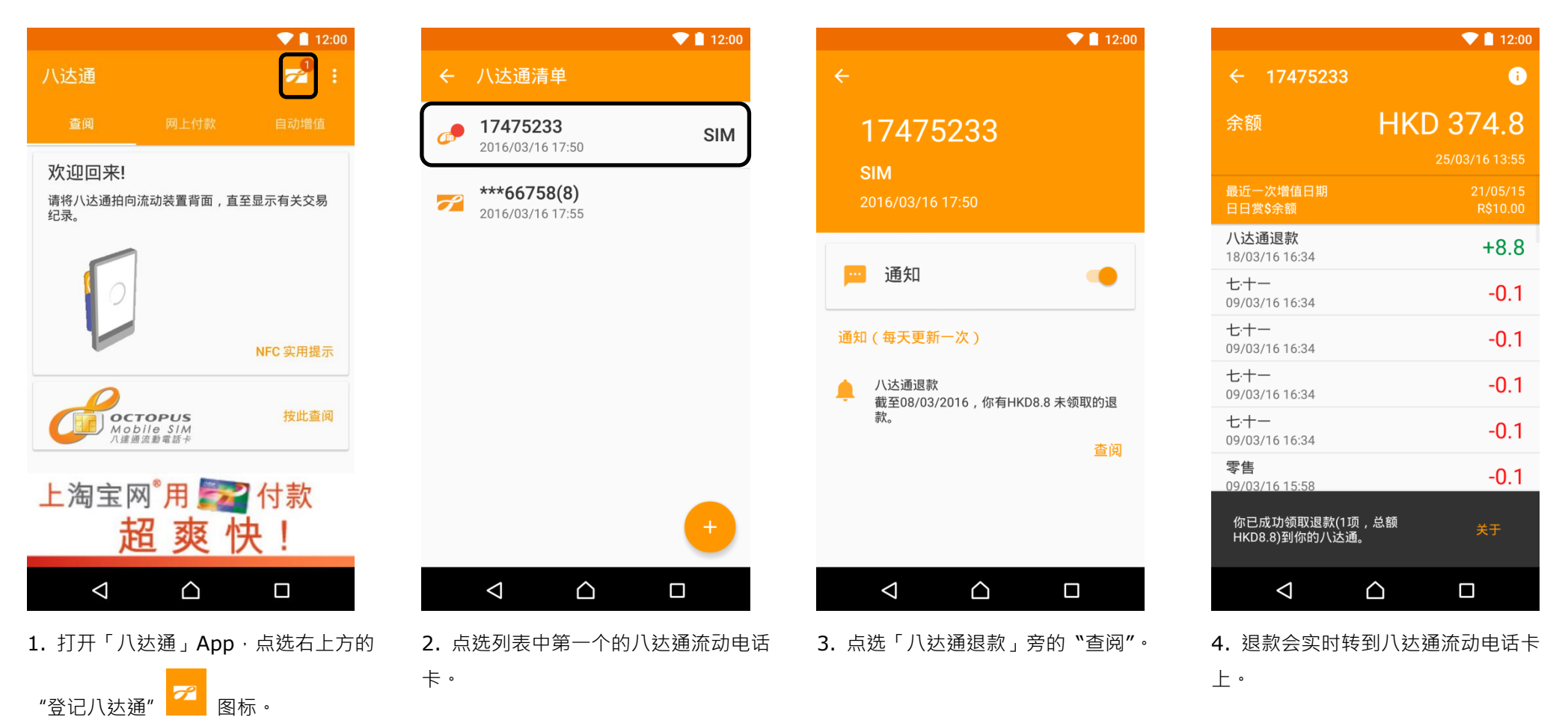